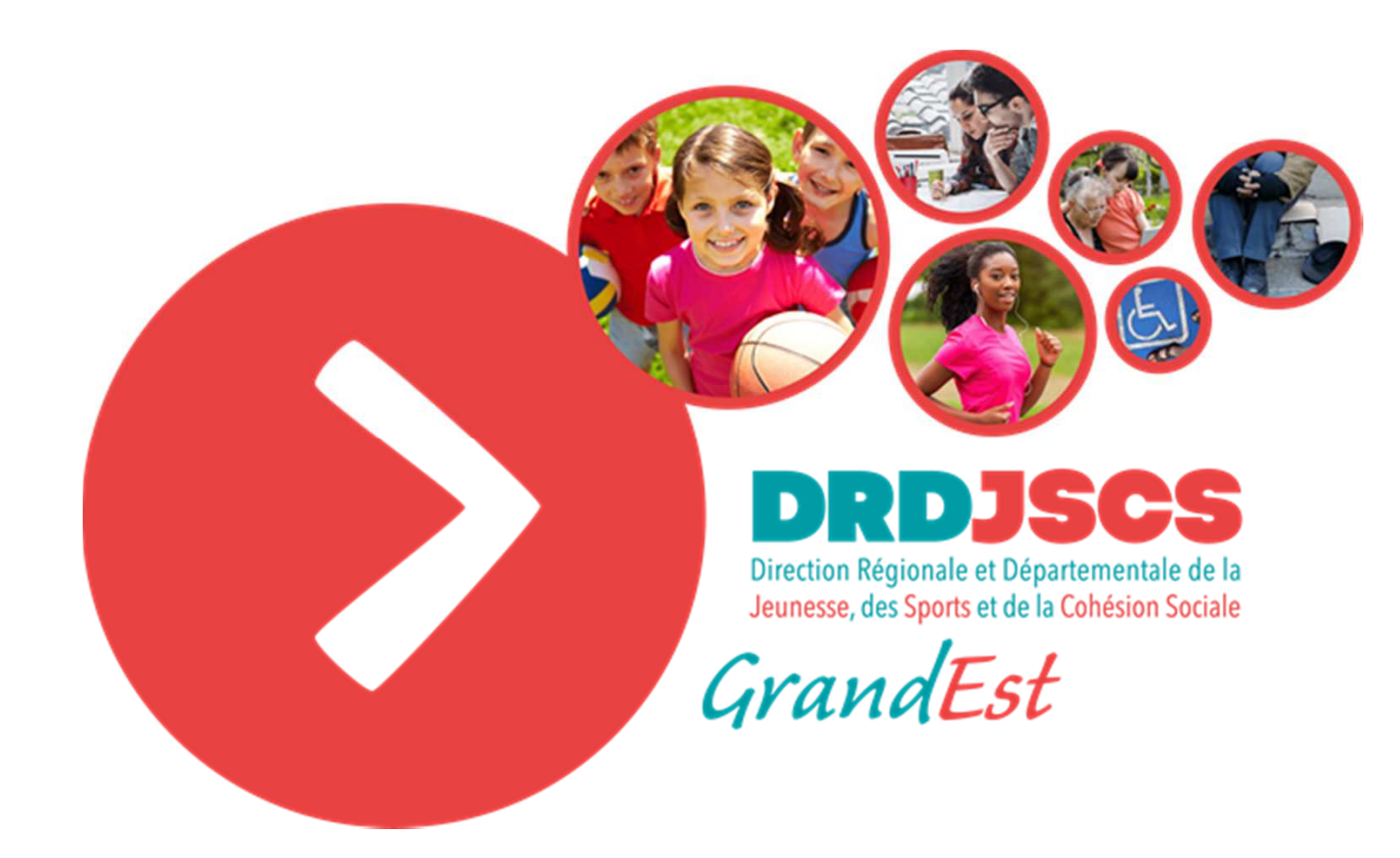

# « Le Compte Asso »

Guide pratique et illustré à l'usage des associations

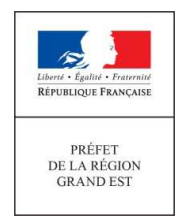

## Pourquoi ce guide?

- Ce guide a été élaboré pour **recenser les points de vigilance** à certaines étapes de la procédure en ligne « Le Compte Asso ».
- Il a été conçu comme un document à visée pédagogique pour vous accompagner dans votre démarche de création de compte et de demande de subvention.
- Il est non exhaustif, il n'a pas la prétention d'être un didacticiel pour vous accompagner à chaque étape : si vous souhaitez davantage de détails, vous pouvez consulter le guide élaboré par le CNDS, téléchargeable à cette adresse <u>http://www.cnds.sports.gouv.fr/IMG/pdf/2018-03-</u> 21 guide le compte asso.pdf

*Ce guide s'inspire d'un document similaire élaboré par la DRDJSCS Occitanie à qui nous adressons nos remerciements.* 

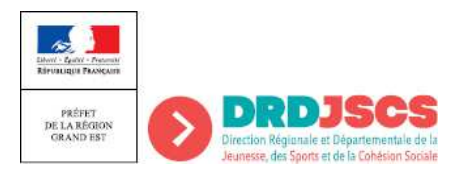

## « Le Compte Asso » vous permet de :

- déposer une **demande de subvention dématérialisée** sans transmission papier du traditionnel CERFA
- renseigner les **données administratives** de votre association lors de la création du compte et de les modifier lors d'un changement
- disposer d'un **coffre fort numérique** pour stocker tous les documents relatifs à la vie de votre association
- faire diverses autres actions en ligne : validation de déclaration d' activités des bénévoles, formalités de greffe par e-modification (lien vers le site Service-Public-Asso-fr)

« Le Compte Asso » c'est donc :

une simplification une procédure dématérialisée

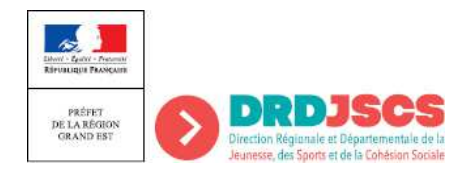

### Création du compte/connexion sur le portail

Pour créer un compte, rendez-vous à l'adresse suivante : <u>https://lecompteasso.associations.gouv.fr/login</u>

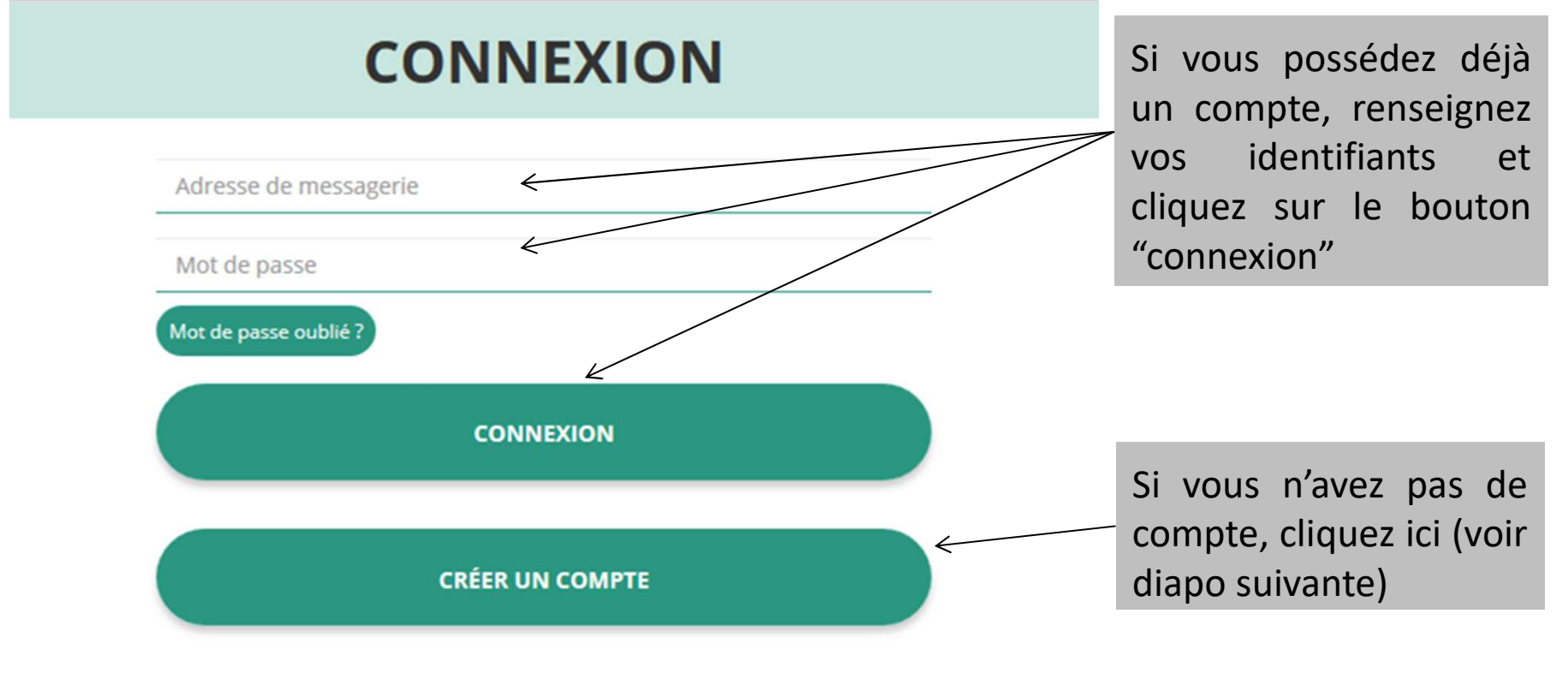

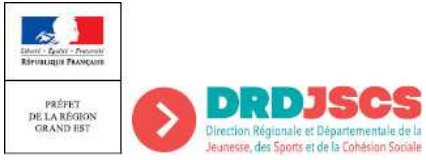

#### Création de compte

#### ● M ○ Mme

leunesse, des Soorts et de la Cohésion Soria

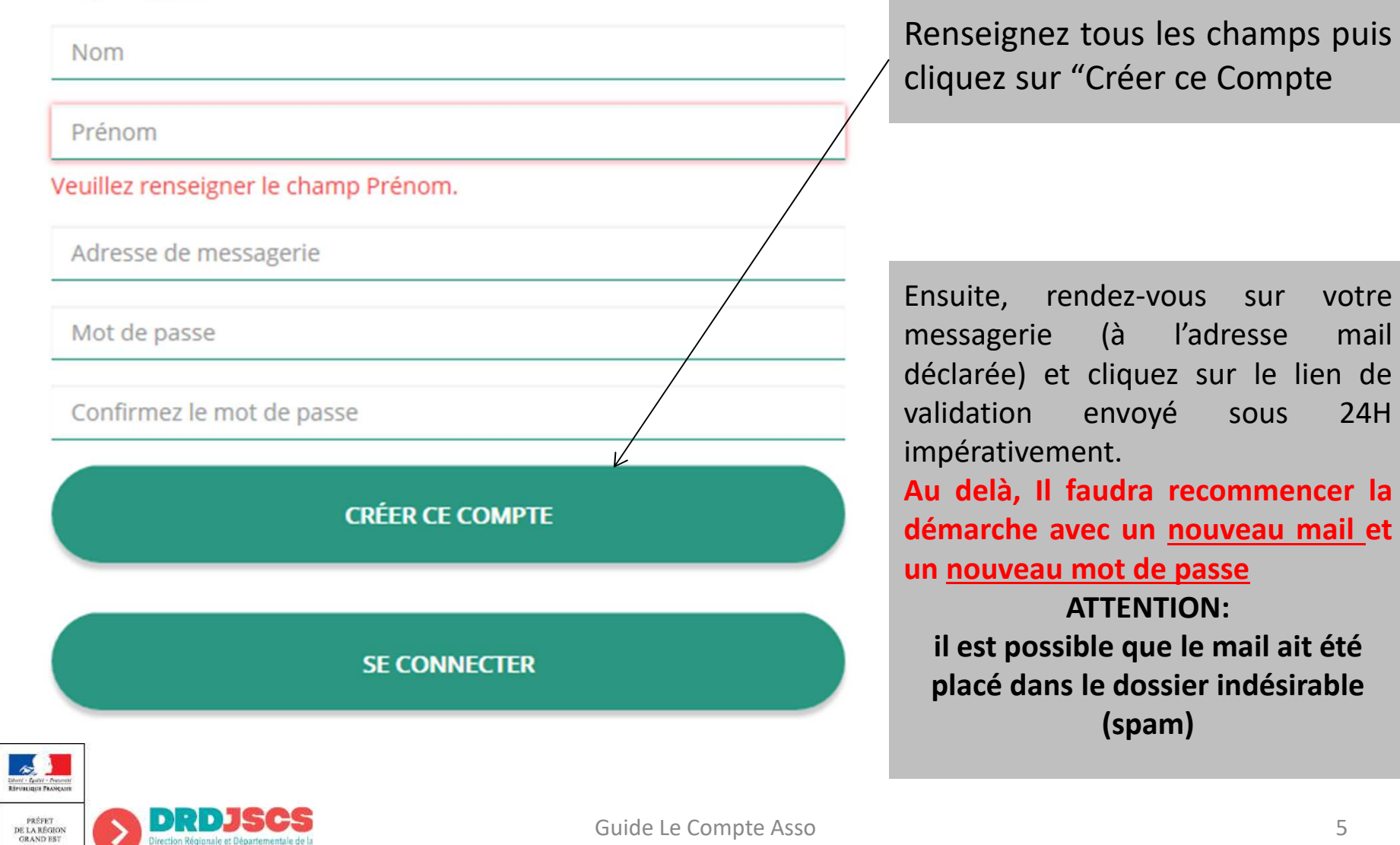

5

sur

sous

votre

mail

24H

### Ajouter une association/un établissement à son compte

AJOUTER UNE ASSOCIATION OU UN ÉTABLISSEMENT À CE COMPTE

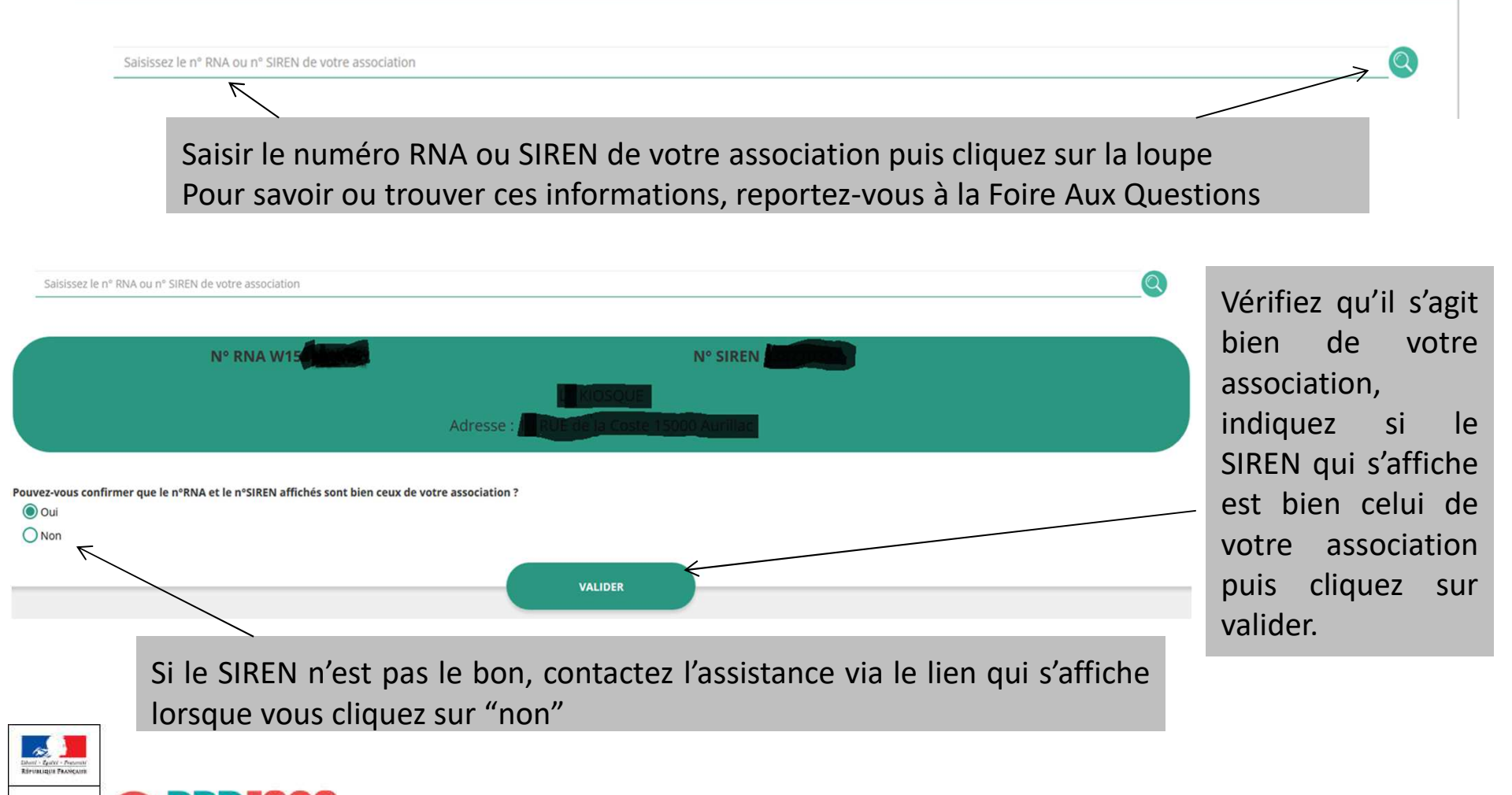

PRÉFET

DE LA RÉGION GRAND EST

Direction Régionale et Départementale de l Jeunesse, des Sports et de la Cohésion Social

#### **Données administratives**

| 🔊 Identité <             | Ces informations doivent correspondre aux données figurant sur l'avis SIRET, consultable à                                                                                                    |  |  |  |  |  |
|--------------------------|----------------------------------------------------------------------------------------------------|--|--|--|--|--|
| Adresses et coordonnées  | l'adresse suivante: <u>http://avis-situation-sirene.insee.fr/</u><br>Ces champs ne sont pas directement modifiables dans Le Compte Asso.                                                                                                    |  |  |  |  |  |
| Activités                | Objet social:                                                                                                    |  |  |  |  |  |
| Somposition              | stangi                                                                                                    |  |  |  |  |  |
| Affiliations             | 0 affiliation                                                                                                    |  |  |  |  |  |
| Personnes physiques      | personnes déclarées                                                                                                    |  |  |  |  |  |
| Agréments administratifs | agrément déclaré                                                                                                    |  |  |  |  |  |
| 🔊 Moyens humains 🗧       | Cette donnée est indispensable pour déposer un dossier FDVA.                                                                                                    |  |  |  |  |  |
| Soordonnées bancaires    | Déclarer et téléversez votre RIB , c'est absolument nécessaire pour toute demande de subvention.<br>L'intitulé et adresse figurant sur le RIB doivent impérativement reprendre les données figurant sur<br>l'avis SIRET.                                  |  |  |  |  |  |
| Ocomptes                 |                                                                                                    |  |  |  |  |  |
|                          | Important : sous cet onglet vous pourrez téléverser les documents obligatoires au format .PDF (statuts, dernier compte rendu d'AG approuvé, etc). Si vous avez plusieurs documents pour un même item, les regrouper dans un ZIP et téléverser ce dernier. |  |  |  |  |  |

### Renseignement/vérification des données administratives

Avant de demander une subvention, il est impératif de vérifier et compléter les informations administratives de votre association. Pour ce faire, il convient de cliquer sur l'icône "i" sur la gauche.

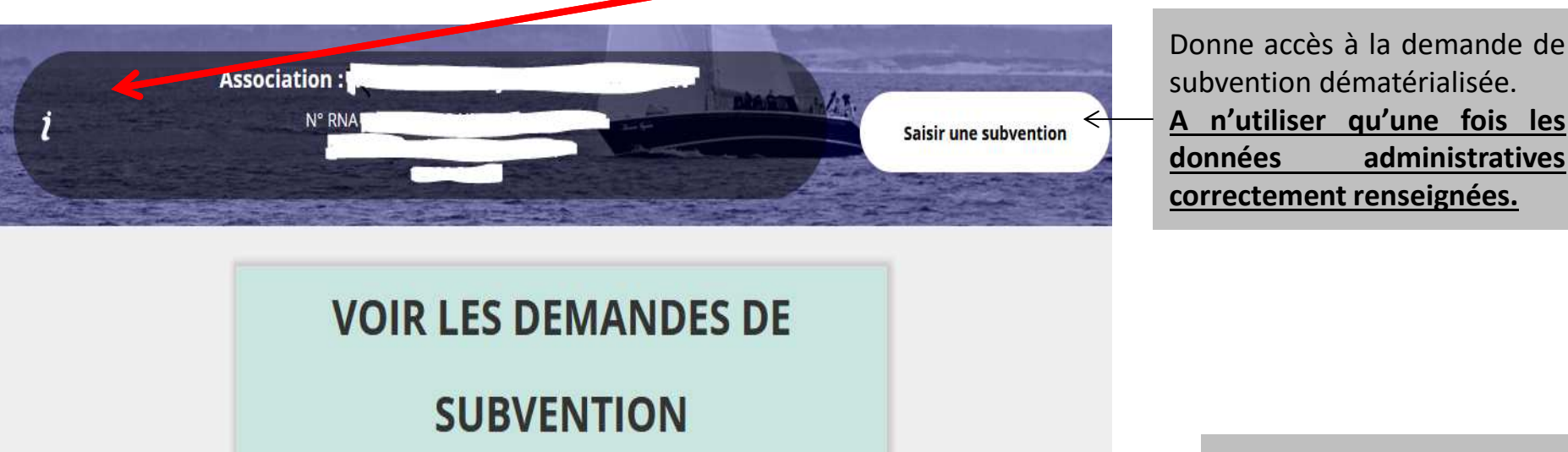

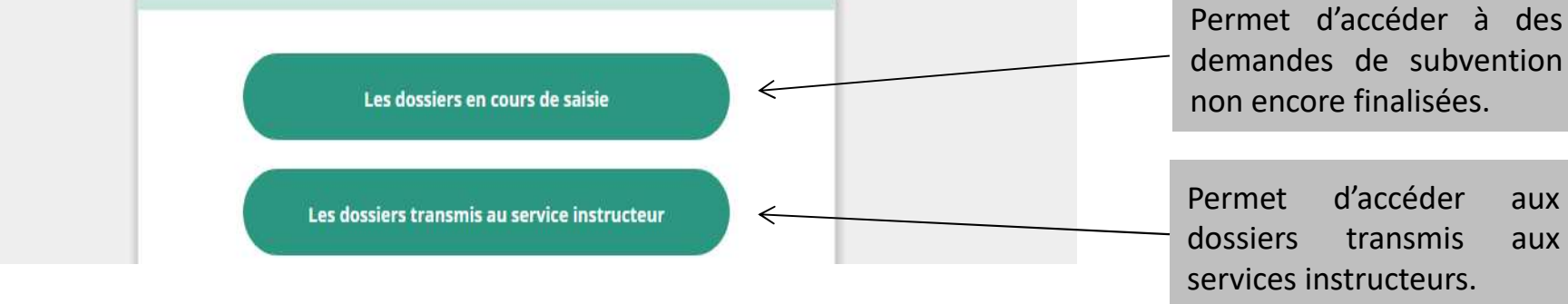

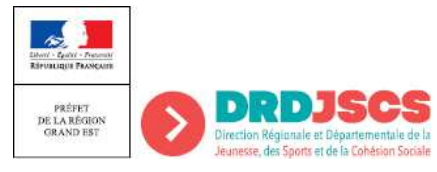

#### Saisir une demande de subvention

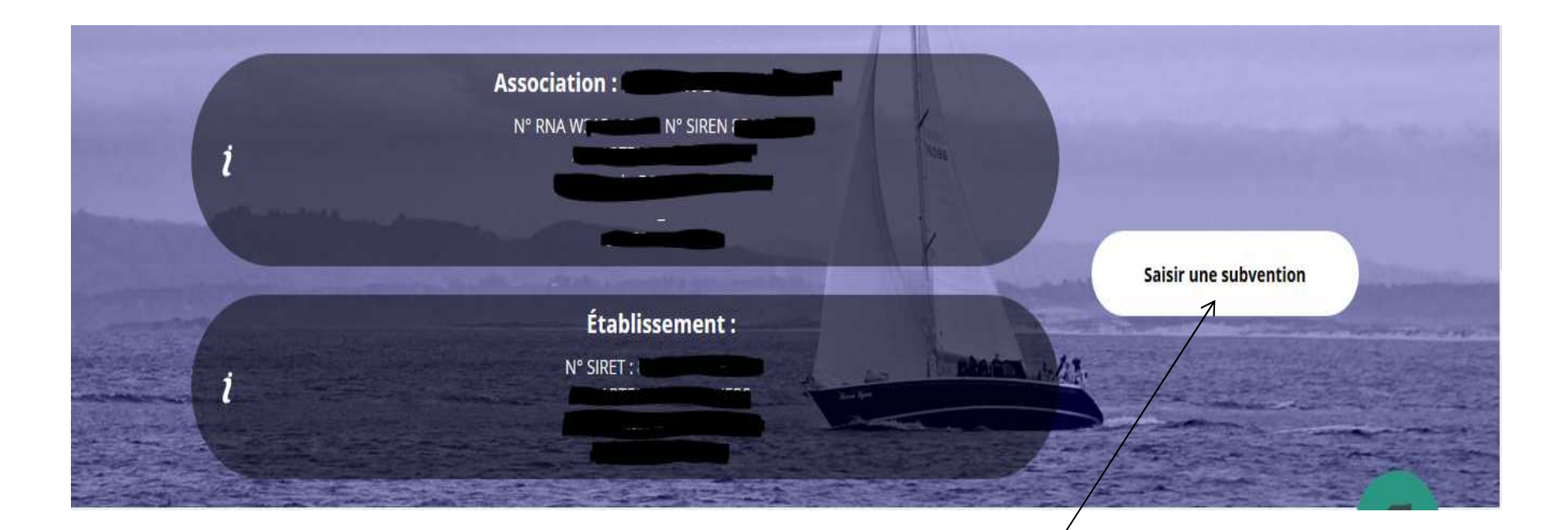

Une fois les informations administratives complétées, vous pouvez saisir votre demande de subvention en cliquant sur le bouton "Saisir une subvention" sur la droite.

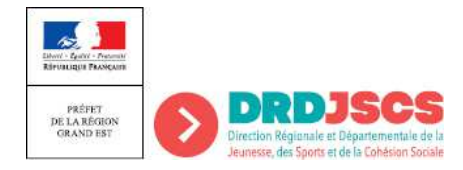

#### Saisir une demande de subvention

|      | DEMANDE DE SUBVENTION                                              |                           |                  |                                                       |      |                                              | Etapes de votre<br>demande de subvention:<br>de 1 à 5 avant |                                                         |  |
|------|--------------------------------------------------------------------|---------------------------|------------------|-------------------------------------------------------|------|----------------------------------------------|-------------------------------------------------------------|---------------------------------------------------------|--|
| Séle | ttion de la subvention demandée Sélection du demandee              |                           |                  | 3 4<br>èces justificatives Description des pr         |      | 5<br>Attestation et soumission               |                                                             | transmission au service instructeur.                    |  |
|      |                                                                    |                           |                  |                                                       |      |                                              |                                                             |                                                         |  |
|      |                                                                    | RECHE                     | RCHER            | UNE SUBVENTION                                        |      | Siv                                          | /OUS (<br>ovent                                             | connaissez le code de la<br>ion : les champs suivants   |  |
|      | Recherche                                                          | , financeur               | ←                | ser ser                                               |      |                                              | nt automatiquement remplis.                                 |                                                         |  |
|      | Type financeur                                                     | Etat Colle                | ctivité territor | ale                                                   |      | _                                            |                                                             |                                                         |  |
|      | Nom du dispositif                                                  | Selectionnez un           | dispositif       | * <                                                   |      | F<br>c                                       | Perme<br>de sul                                             | et de rechercher le type<br>bvention sollicitée si vous |  |
|      | Financeur                                                          | Selectionnez un financeur |                  |                                                       |      |                                              | ne connaissez pas le code de la subvention.                 |                                                         |  |
|      | État                                                               | Selectionnez un           | état             | •                                                     |      | -                                            |                                                             |                                                         |  |
|      |                                                                    | SÉLECT                    | ONNE             | R UNE SUBVENTION                                      |      |                                              |                                                             | Sélectionnez le type de subvention.                     |  |
| 219  | DDCSPP Lot - FDVA Formation des bénévoles                          | FDVA                      | Action           | Direction départementale - Lot (DDCSPP)               | 2019 | départemental - Lot                          | ^                                                           | Attention: le FDVA                                      |  |
| 220  | DDCSPP Lozère - FDVA Formation des bénévoles                       | FDVA                      | Action           | Direction départementale - Lozère (DDCSPP)            | 2019 | départemental - Lozère                       |                                                             | propose des codes                                       |  |
| 221  | DDCSPP Hautes-Pyrénées - FDVA Formation des bénévoles              | FDVA                      | Action           | Direction départementale - Hautes-Pyrénées (DDCSPP)   | 2019 | départemental <mark>-</mark> Hautes-Pyrénées |                                                             | départementaux.                                         |  |
| 222  | DDCS Pyrénées-Orientales - FDVA Formation des bénévoles            | FDVA                      | Action           | Direction départementale - Pyrénées-Orientales (DDCS) | 2019 | départemental - Pyrénées-Orientales          |                                                             | Il est important de se                                  |  |
| 223  | DDCSPP Tarn - FDVA Formation des bénévoles                         | FDVA                      | Action           | Direction départementale - Tarn (DDCSPP)              | 2019 | départemental - Tarn                         |                                                             | référer aux notes                                       |  |
| 224  | DDCSPP Tarn-et-Garonne - FDVA Formation des bénévoles              | FDVA                      | Action           | Direction départementale - Tarm-et-Garonne (DDCSPP)   | 2019 | départemental - Tarn-et-Garonne              |                                                             | d'orientation pour                                      |  |
| 500  | Direction Régionale Occitanie FDVA Fonctionnement/nouveaux projets | s 🗧 FDVA                  | Action           | Direction régionale - Occitanie (DRJSCS)              | 2019 | régional - Occitanie                         |                                                             | connaître et choisir le                                 |  |
| 507  | DDCSPP Ariège - FDVA Fonctionnement/nouveaux projets               | FDVA                      | Action           | Direction départementale - Ariège (DDCSPP)            | 2019 | départemental - Ariège                       |                                                             | demande.                                                |  |
| 508  | DDCSPP Aude - FDVA Fonctionnement/nouveaux projets                 | FDVA                      | Action           | Direction départementale - Aude (DDCSPP)              | 2019 | départemental - Aude                         |                                                             | NE VOUS TROMPEZ                                         |  |

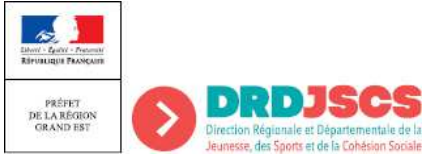

|                                           |                                                                       |                                                                                                    |                             | D           | EMANDE DE SUBVE | NTION                                                         |                                                         |
|-------------------------------------------|-----------------------------------------------------------------------|----------------------------------------------------------------------------------------------------|-----------------------------|-------------|-----------------|---------------------------------------------------------------|---------------------------------------------------------|
| Sais                                      | ir une demande o                                                      | de subvention                                                                                                    |                             | 2           | 3               |                                                               | 5                                                       |
|                                           |                                                                       | Sélection                                                                                                    | n de la subvention demandée |             |                 |                                                               | Attestation as sournission                              |
|                                           |                                                                       | DESCRIPTION DE LA SI                                                                                                    | UBVENTION                   |             |                 |                                                               |                                                         |
|                                           |                                                                       |                                                                                                    |                             |             |                 |                                                               |                                                         |
| 500                                       | Libellé :                                                             | Direction Régionale Occitanie FDVA Fonction                                                                              | nement/nouveaux projets     |             |                 |                                                               |                                                         |
|                                           | Nom du dispositif :                                                   | FDVA                                                                                                    |                             |             |                 | Apparition du des                                             | scriptif complet de                                     |
|                                           | Type de projet :                                                      | Action                                                                                                    |                             |             |                 | la subvention.<br>— Il s'agit aussi d'ur                      | n moven de vérifier                                     |
|                                           | Couverture :                                                          | régional - Occitanie                                                                                                    |                             |             | <               | que l'on a choisi l                                           | e bon dispositif et                                     |
|                                           | Description :                                                         |                                                                                                    |                             |             |                 | le bon territoire.                                            |                                                         |
|                                           | Texte de référence / site internet :                                  |                                                                                                    |                             |             |                 |                                                               |                                                         |
|                                           | Critères d'éligibilité :                                              |                                                                                                    |                             |             |                 |                                                               |                                                         |
|                                           | Urganisme financeur :                                                 | 3 AVENUE CHARLES FLAHAULT Montpellier -<br>MADAME MARTINE ROUCHE<br>drjscs-occitanie-fdva@jscs.gouv.fr<br>04 67 10 14 30 | 34094                       |             |                 | Les dates de l<br>apparaissent:<br>de début et d<br>dossiers. | a campagne<br>il s'agit des dates<br>e fin de dépôt des |
|                                           |                                                                       | SÉLECTIONNER UN SOU                                                                                                    | JS-DISPOSITIF               |             |                 | Attention : au                                                | ı-delà il ne sera                                       |
| Financem                                  | ent global-nouveau(x) projet(s) innovani                              | t(s) : du 18/02/2019 au 07/04/2019                                                                                       |                             |             |                 | plus possible<br>dossier pour<br>territoire.                  | de déposer un<br>ce dispositif et ce                    |
|                                           |                                                                       |                                                                                                    |                             |             | SUIVANT >       | A tout mome<br>possibilité de<br>l'aide.                      | nt vous avez la<br>demander de                          |
| Direct - Galari - Pro<br>Riferancija Pasa |                                                                       | :05                                                                                                    |                             |             | Passage         | e du dossier à l'étape<br>e.                                  |                                                         |
| DE LA RÉGE<br>GRAND ES                    | ON<br>Direction Régionale et Dépar<br>Jeunesse, des Soorts et de la C | tementale de la                                                                                                    | Guide Le (                  | Compte Asso | Survarie        |                                                               | 11                                                      |

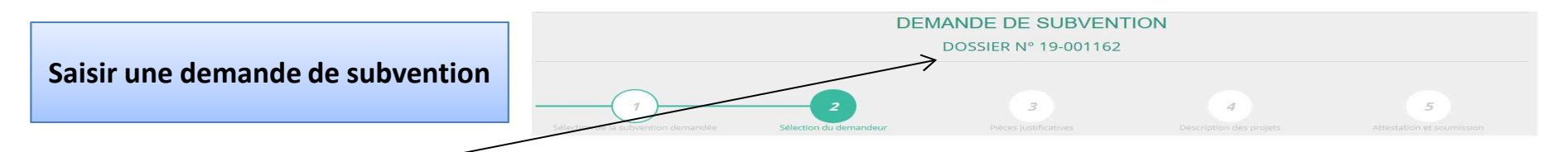

Lors de cette étape, un <u>n° de dossie</u>r vous est attribué. Il sera à transmettre pour toute correspondance ultérieure avec les services instructeurs. Cette étape, vous redonne la possibilité de procéder à des modifications sur les données administratives.

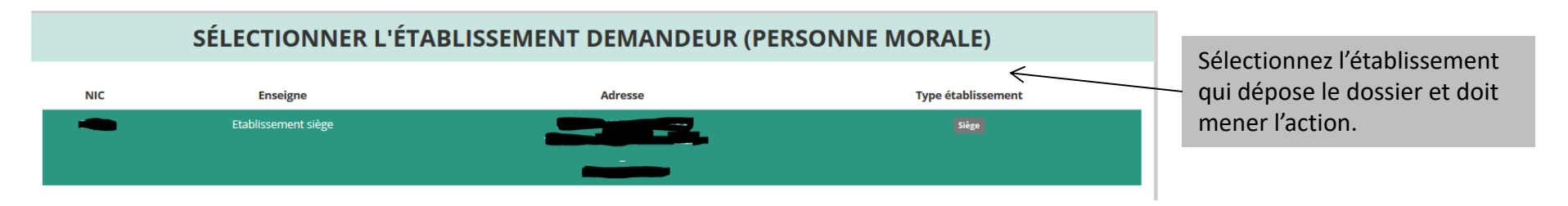

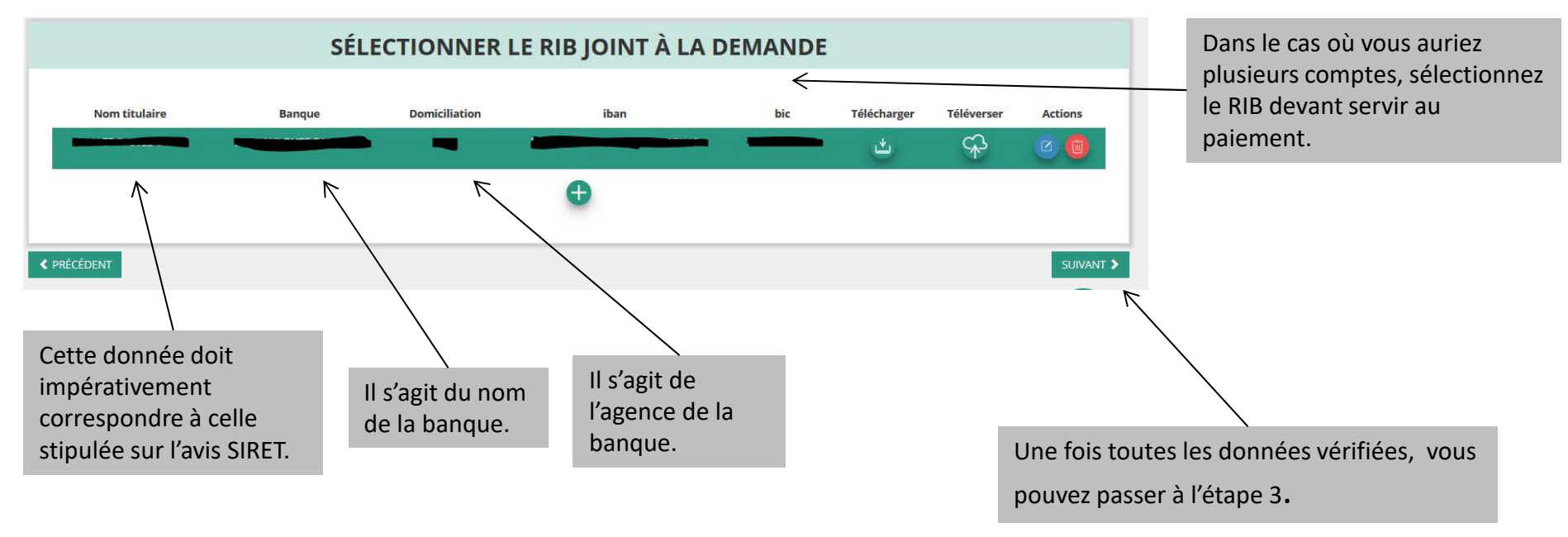

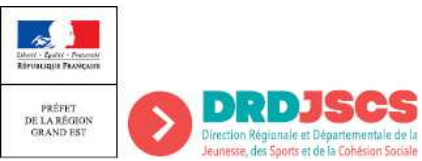

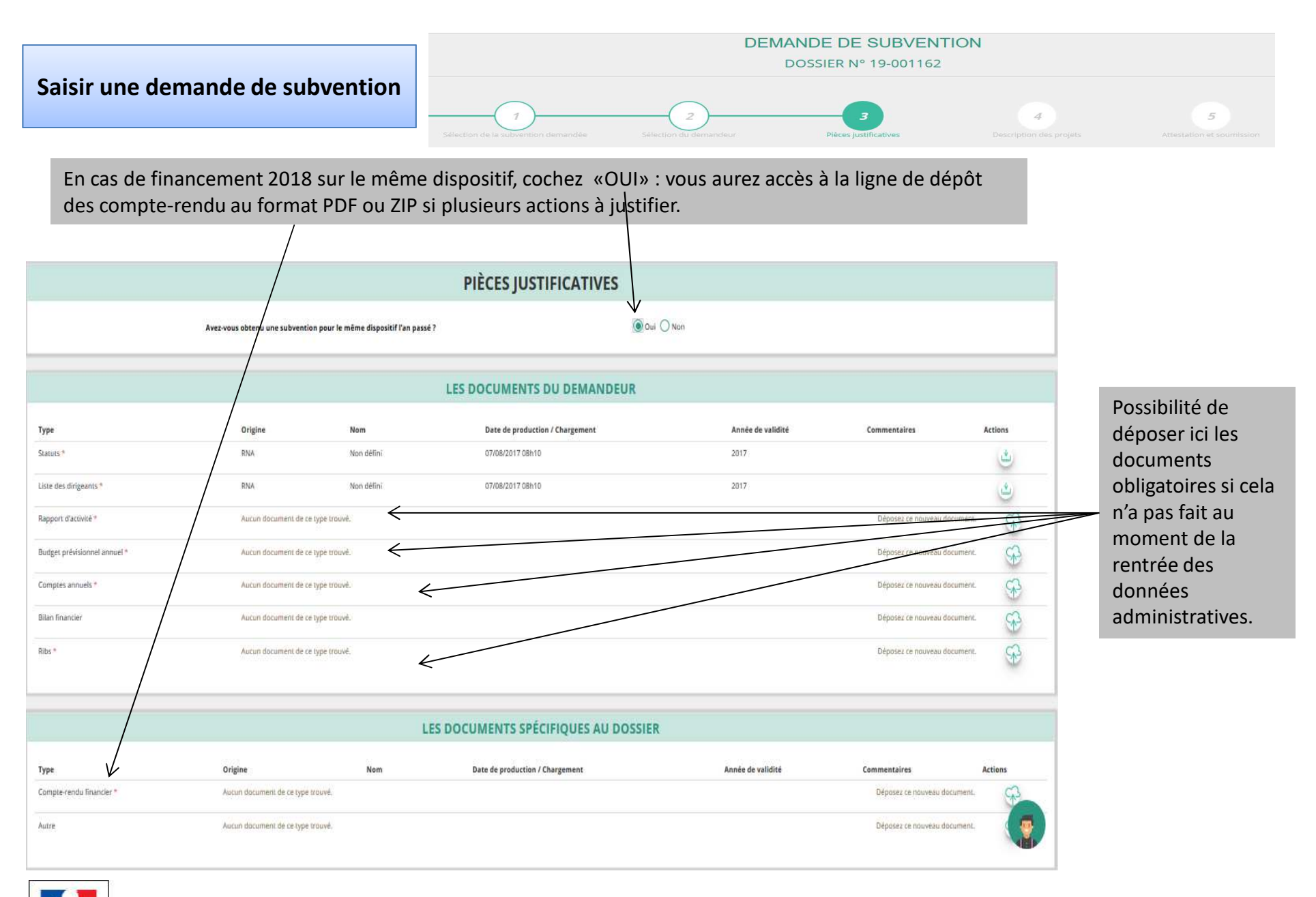

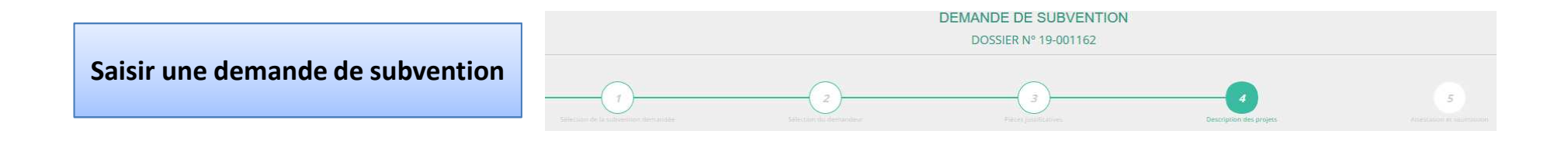

Cette étape correspond à la demande de financement et donc à la description de votre projet . Pour saisir votre projet, cliquez sur « + ».

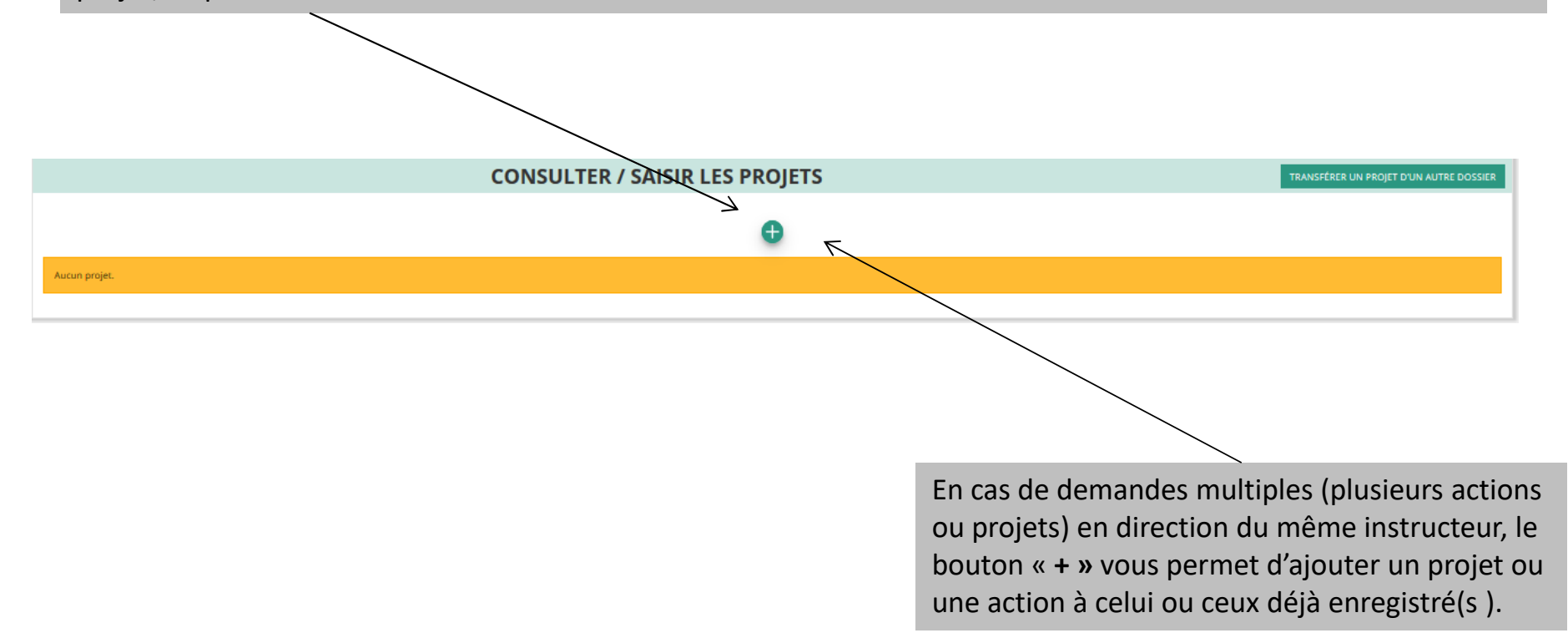

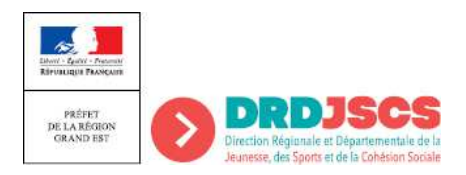

|                                  | DEMANDE DE SUBVENTION<br>DOSSIER Nº 19-001162 |                             |                          |                              |                                 |  |  |
|----------------------------------|-----------------------------------------------|-----------------------------|--------------------------|------------------------------|---------------------------------|--|--|
| Saisir une demande de subvention | Tothelabor de la subrestinor derusidae        | 2)<br>Silectar da demanieur | 3<br>Pater junificatives | d<br>Description des projets | 5<br>Attestation at represented |  |  |

Renseignement du type de projet: pour le FDVA 2, vous sélectionnerez « financement global » « nouveau projet innovant ». Dans l'hypothèse du <u>financement global</u>, toutes les cases seront automatiquement renseignées par « sans objet » à l'exception du budget . Néanmoins, afin de faciliter l'instruction de votre demande, il est fortement conseillé de renseigner ces champs.

|                                                                              | <b>Description</b>                                                                                                    |                                     |                                             |          |
|------------------------------------------------------------------------------|----------------------------------------------------------------------------------------------------|-------------------------------------|---------------------------------------------|----------|
|                                                                              |                                                                                                    | * Type du projet                    | Veuillez choisir parmi les choix suivants   | ~        |
|                                                                              |                                                                                                    | * Récurrence                        | Première demande  Renouvellement            |          |
|                                                                              |                                                                                                    | * Intitulé                          | Saisir l'intitulé du projet                 |          |
|                                                                              |                                                                                                    | * Période <table-cell></table-cell> | Annuel                                      |          |
|                                                                              |                                                                                                    | * Date de début                     | JJ/MM/AAAA * Date de fin JJ/MM/AAAA         |          |
|                                                                              |                                                                                                    | * Objectifs                         | Saisir l'objectif du projet                 |          |
| Les<br>des<br>dev<br>con<br>pos<br>une<br>dev<br>dos<br>s'ex<br>fair<br>en d | objectifs et la<br>cription du projet<br>ront être les plus<br>nplets et précis<br>sible. Cela permettra<br>e bonne instruction<br>votre dossier, les<br>siers trop succincts<br>sposant à ne pouvoir<br>e l'objet d'une prise | * Description                       | Saisir la description du projet             | <u>ب</u> |
| ent                                                                          | compte.                                                                                                    |                                     | ENREGISTRER                                 |          |
| Libert - Carlet - Present<br>Réfrauque Pacheoine                             |                                                                                                    |                                     | Enregistrez pour passer à la page suivante. |          |
| PRÉFET<br>DE LA RÉGION<br>GRAND EST                                          | DRDJSCS<br>Direction Régionale et Départementale de la<br>Jeunesse, des Soorts et de la Cohésion Sociale                                                                                                    |                                     | Guide Le Compte Asso                        | 15       |

#### **PROJET - EN COURS DE CRÉATION**

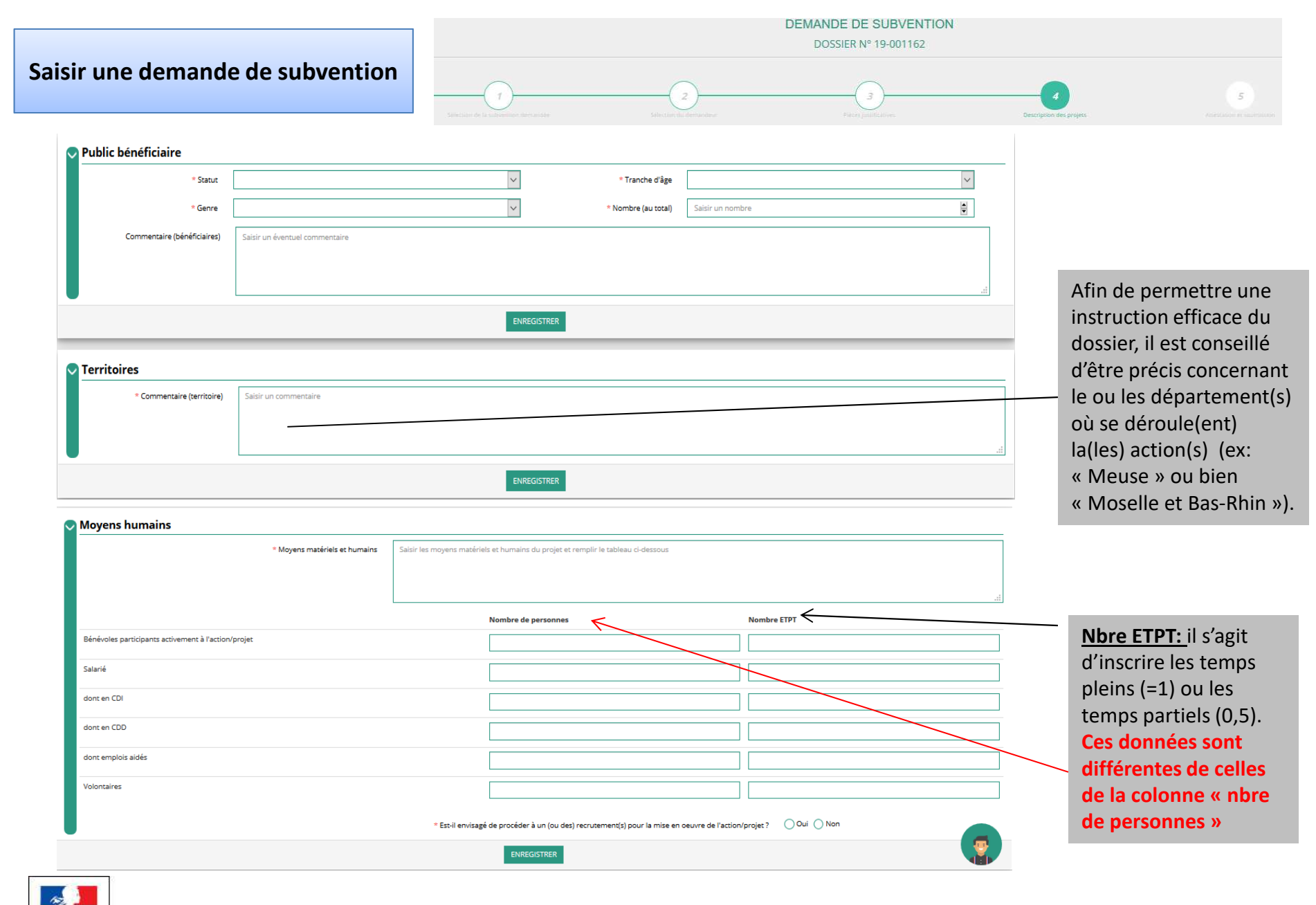

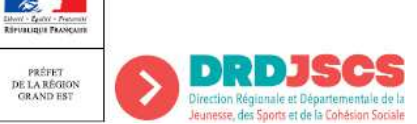

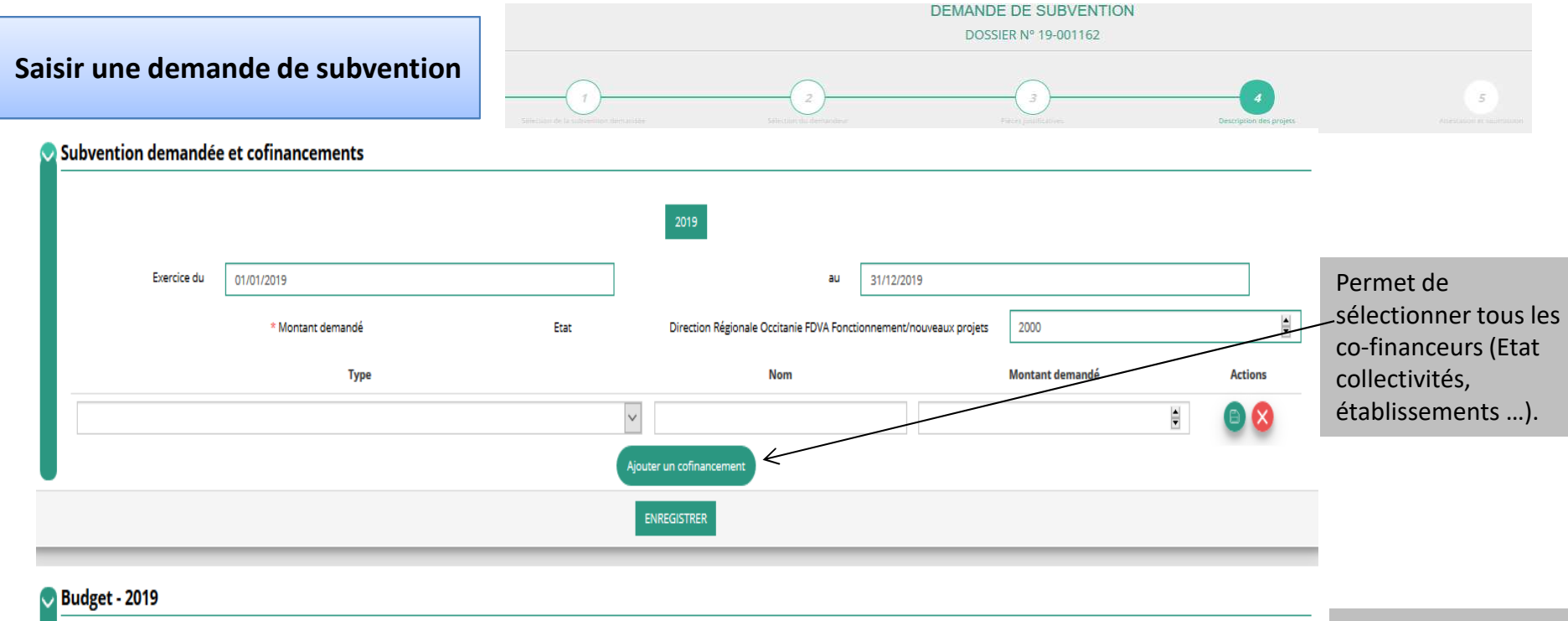

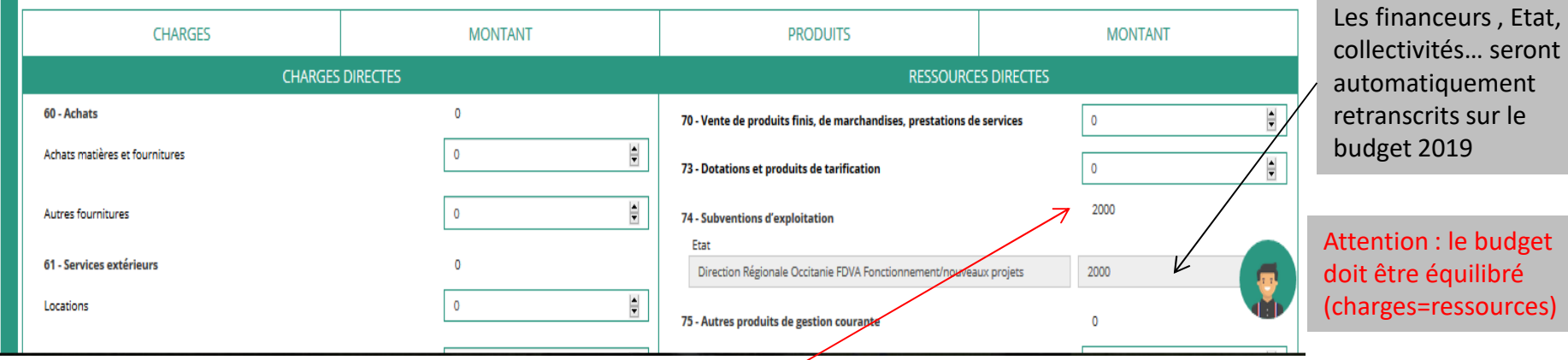

Le total de « 74- subventions d'exploitation » doit représenter un maximum de 80% du total des ressources. La subvention éventuellement accordée ne pourra pas dépasser ce taux.

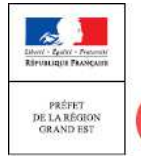

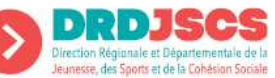

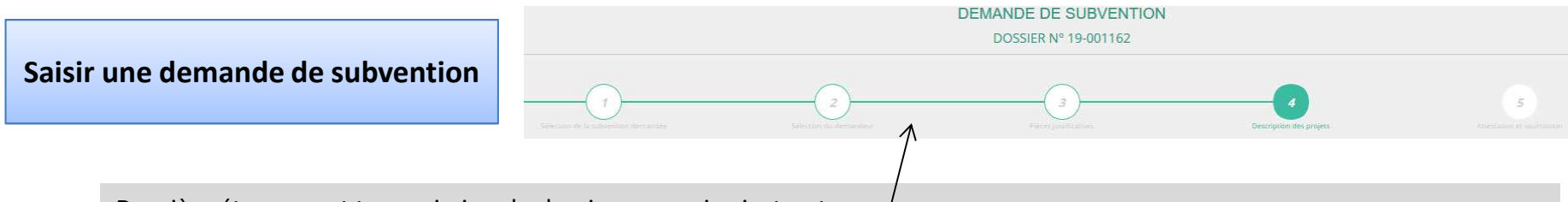

Dernière étape avant transmission du dossier au service instructeur.

rection Régionale et Départem Jeunesse, des Sports et de la Cohésion Social

A ce stade, il est encore possible d'intervenir sur les 4 étapes précédentes afin d'apporter des modifications.

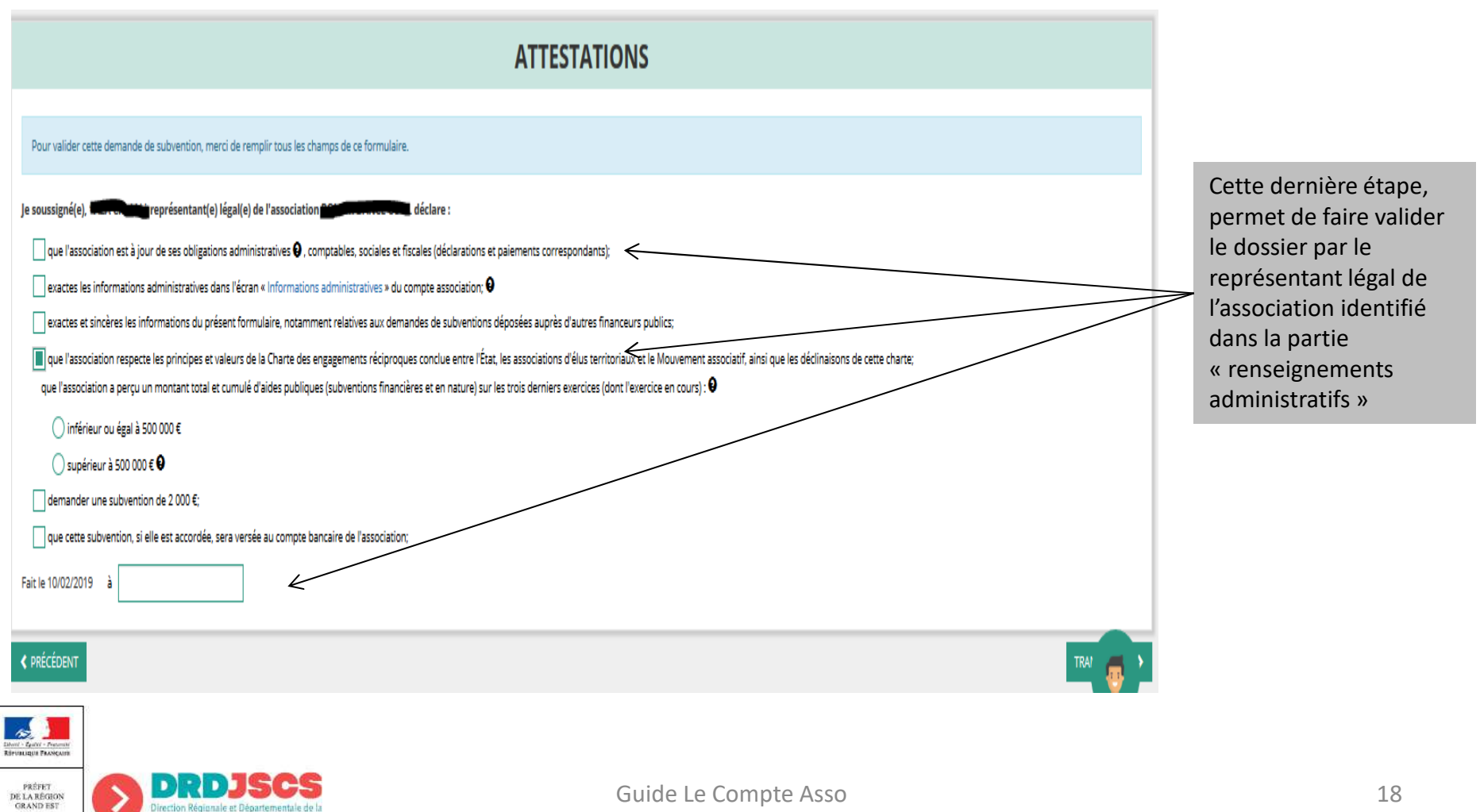

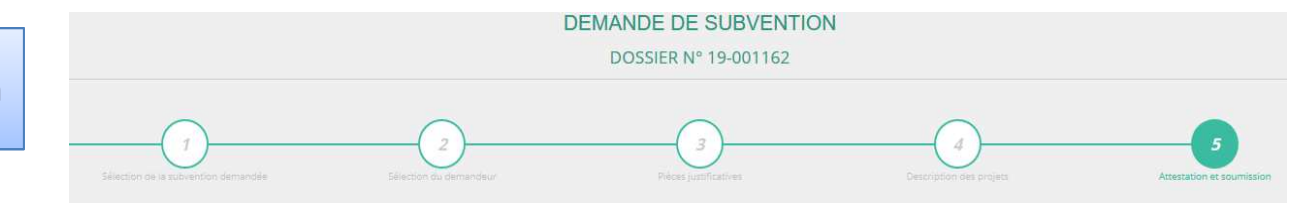

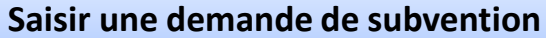

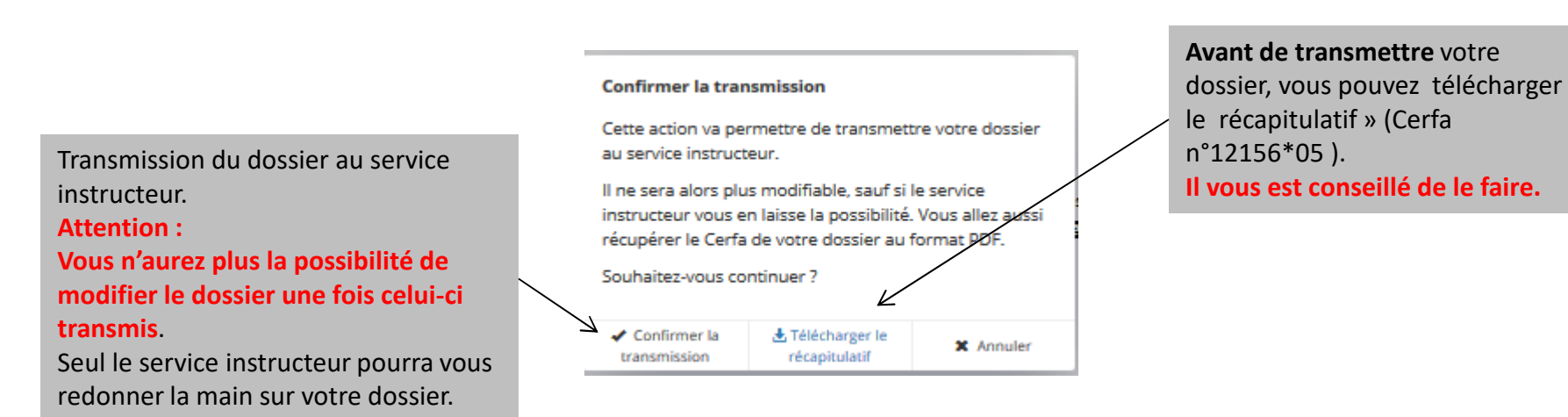

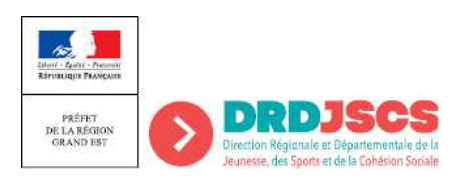

#### Suivi de la demande de subvention

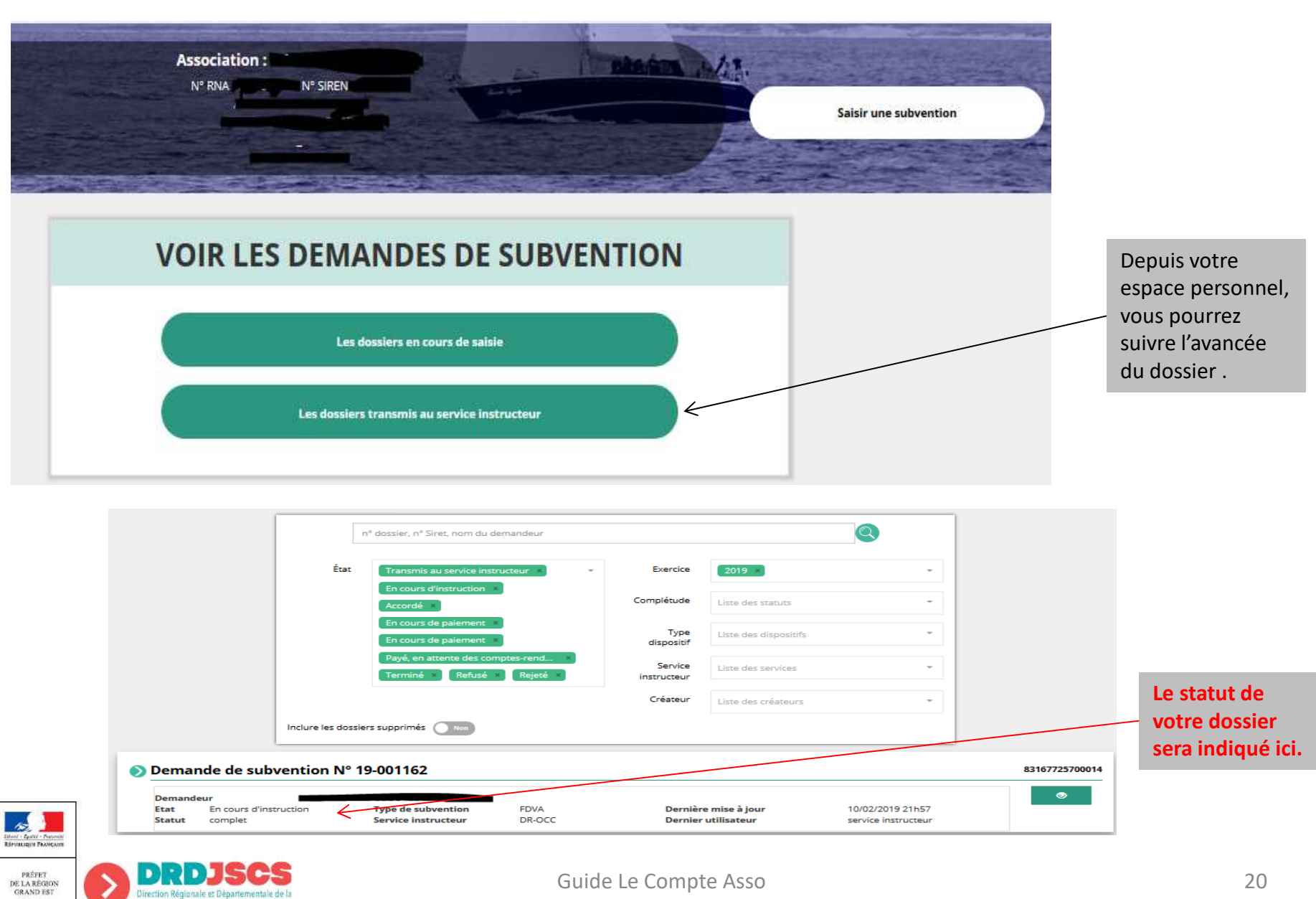